#### PASSO A PASSO PARA O CADASTRO NO SISTEMA PARA HOLERITH ONLINE

#### 1° PASSO:

Acesse no site da Prefeitura no lado esquerdo Servidor Público – Cadastrar Quando acessar esse link vai abrir esta janela. (Fig 1 ) Clique em "Cadastrar-se"

| Central do Usuário                                                                                                    | BETHA |
|----------------------------------------------------------------------------------------------------|-------|
| Acesso ao Sistema                                                                                                    |       |
| Informe seu usuário de conexão e senha para acessar                                                                                                   |       |
| Usuário:<br>Senha:<br>Lembrar usuário neste computador                                                                                                |       |
| Acessar Cadastrar-se                                                                                                    |       |
| <u>Esqueceu o usuário/senha?</u><br><u>Consulte os requisitos para acessar o sistema</u><br><u>Não recebeu o e-mail para confirmação de cadastro?</u> |       |
| Copyright © 1985-2011, Betha Sistemas. Todos os direitos reservados.                                                                                  |       |

(Fig .1)

## Aparecerá o seguinte formulário onde deverá ser preenchido. (Fig.2)

| entral do Usuário                                 | bern                                                  |
|---------------------------------------------------|-------------------------------------------------------|
| adastro de Usuários                               |                                                       |
| Dados da sua conta                                |                                                       |
| Usuário de conexão: 1<br>Senha:                   | Reculsitos do usuário<br>Reculsitos de senha          |
| Confirmação da senha:                             |                                                       |
| Informações pessoais                              |                                                       |
| Nome:                                             |                                                       |
| Data de nascimento:                               | ecione um sexo M                                      |
| E-mail:                                           |                                                       |
| Foto:                                             | Adicionar                                             |
| Informações de sua organização                    |                                                       |
| Nome:                                             |                                                       |
| Estado: Sele<br>Município: Sele                   | ecione um estado                                      |
| Imagem de verificação                             |                                                       |
| Esta seção garante o caráter confidencial dos dad | os digitados, impedindo a ação de invasores virtuais. |
| B                                                 | WMERT Digite os caracteres da imagem:                 |
| Não est                                           | ou visualizando a imacem                              |
| Gravar Cancelar                                   |                                                       |
|                                                   |                                                       |

1 – Usuário de Conexão: é o usuário que posteriormente será usado para acessar o sistema. "No usuário não pode haver espaços."

2 – Senha: Senha que será utilizado para acessar o sistema. A senha não pode ser semelhante ao usuário deve haver até 6 caractéris incluído letras e números.

3- Confirmação da Senha: Digite novamente a mesma senha que foi utilizado no Campo Senha.

#### Informações Pessoais:

4 – Nome: Digite seu nome completo.

5 – Sexo: Feminio ou Masculino.

6 – **Data de Nascimento:** Digite a data do seu nascimento dd/mm/aaaa.

7 – **E-mail:** Digite seu e-mail pessoal. Pois é neste e-mail que será encaminhado a confirmação de seu cadastro. Por isso deve ser digitado com atenção.

8- Confirmação do e-mail: Digite novamente seu e-mail, para confirmar a autenticidade do e-mail.

9- Foto: Este campo é opcional não é obrigado adicionar a foto.

## Informações da Organização

10 - Nome: Digite o nome da sua organização ex. Prefeitura Municipal de Rio Brilhante ou Funcerb.

- 11- Estado: Mato Grosso do Sul
- **12- Municipio:** Rio Brilhante

## Imagem de Verificação

13 – Digite no campo as Letras que aparecem na imagem.

Ao final clique em Gravar.

## 2° PASSO:

Você receberá um e-mail da Betha para confirmação de seu cadastro clique no link onde está escrito "Confirmar Cadastro".

|         | Betha Central do Usu 📄 Confirmação do cadastro de usuário | Caixa de | 06/06/2011 | Ÿ |  |  |  |
|---------|-----------------------------------------------------------|----------|------------|---|--|--|--|
| (Fig 3) |                                                           |          |            |   |  |  |  |

## - Abra o e-mail e Clique em <u>"Confirmo meu Cadastro"</u>

| confirmação do cadastro de usuário                                                                                                    | Voltar para mensagens 🔰 🦊 🤞                                                                                                    |
|----------------------------------------------------------------------------------------------------|----------------------------------------------------------------------------------------------------|
| <ul> <li>Betha Central do Usuário Adicionar a contatos</li> <li>Para garlet_80@hotmail.com</li> </ul>                                                                                                    | 06/06/2011 🕅<br>Responder 💌                                                                                                    |
|                                                                                                    | $\bigtriangledown$                                                                                                    |
| Os anexos, as imagens e os links desta mensagem foram bloqueados para sua segurança.<br>Mostrar conteúdo   Sempre mostrar conteúdo para centraldousuario@bethasistemas.com.br                                                                             |                                                                                                    |
| Olá, Graciela Garlet!                                                                                                    |                                                                                                    |
| Seu cadastro no banco de dados de usuários da Betha Sistemas está quase concluído. Pa                                                                                                    | ra concluí-lo, clique no link abaixo:                                                                                                  |
| Confirmo meu cadastro                                                                                                    |                                                                                                    |
| A confirmação de seu cadastro é realizada via e-mail para garantir que é realmente você                                                                                                    | quem está realizando essa operação.                                                                                                    |
| Nota: caso o link acima não seja aberto no seu navegador, acesse o endereço abaixo:                                                                                                    |                                                                                                    |
| https://e-gov.betha.com.br/centraldousuario/processrequest?action                                                                                                    | confirmData&user=Li12sHH8F16KixP6                                                                                                    |
| Nota: este e-mail lhe foi enviado automaticamente e não deve ser respondido.                                                                                                    |                                                                                                    |
| Betha Sistemas                                                                                                    |                                                                                                    |
| www.betha.com.br                                                                                                    |                                                                                                    |
| OI□, Graciela Garlet! Seu cadastro no banco de dados de usu□rios da Betha Sistemas es<br>endere□o abaixo: https://e-gov.betha.com.br/centraldousuario/processrequest?action=cd<br>3D&email=HotbGwZoZdvG9XX9cOWawM2 1008WueO A confirma□□o de seu cadastro | ⊡ quase conclu⊡do. Para conclu⊡-lo, acesse «<br>onfirmData&user=Li12sHH8Fl6KixP6RuObmg%:<br>⊇ realizada via e-mail para garantir que □ |
| realmente voc□ quem est□ realizando essa opera□□o. Nota: este e-mail lhe foi enviado.<br>Retha Sistemas http://www.betha.com.br                                                                                                    | automaticamente e n⊡o deve ser respondido.                                                                                             |
| Betha Sistemas http://www.betha.com.br (Fig 4)                                                                                                    |                                                                                                    |

## Clique no botão Confirmar.

## 3° PASSO:

Após confirmação de Cadastro acesse novamente o site da Prefeitura no Menu Servidor Público – "Acessar Sistema". Aparecerá a Fig 5.

| Servidor Público                                                                                                    | BETHA |
|----------------------------------------------------------------------------------------------------|-------|
| Acesso ao Sistema                                                                                                    |       |
| Informe seu usuário de conexão e senha para acessar                                                                                                   |       |
| Usuário: Usuário<br>Senha: Usuário neste computador                                                                                                   |       |
| Acessar Cadastrar-se                                                                                                    |       |
| <u>Esqueceu o usuário/senha?</u><br><u>Consulte os requisitos para acessar o sistema</u><br><u>Não recebeu o e-mail para confirmação de cadastro?</u> |       |
| Copyright © 1985-2010, Betha Sistemas. Todos os direitos reservados.                                                                                  |       |

(Fig 5)

## Digite o Usuário e a Senha que foram cadastrado anteriormente e clique em Acessar.

Clique no link Solicitação de Acesso conforme Fig. 6.

| Servidor Público                                                                                                    | <u>Configurações   Sair</u><br>BETHA                                     |
|----------------------------------------------------------------------------------------------------|--------------------------------------------------------------------------|
| Acesso ao Sistema                                                                                                    |                                                                          |
| Solicitação de acesso                                                                                                    |                                                                          |
| Se você é um funcionário de uma prefeitura e deseja ter acceso ao<br>informações, então solicite acesso através da página de <u>Solicitação</u> | relatório de folha de pagamento, dados cadastrais e outras<br>de acesso. |
| Liberação                                                                                                    |                                                                          |
| Se a sua intenção é fazer uma nova liberação do Servidor Público,                                                                               | então, acesse a página de <u>Liberação do sistema</u> .                  |
|                                                                                                    |                                                                          |

Copyright © 1985-2010, Betha Sistemas. Todos os direitos reservados.

(Fig 6 )

# **BETHA**

Configuraçãos | Col

| Nova solicitação                                                               |                                                                                                  |                                            |                                    |                               |
|--------------------------------------------------------------------------------|--------------------------------------------------------------------------------------------------|--------------------------------------------|------------------------------------|-------------------------------|
| Preencha os campos abaixo para o                                               | adastrar uma nova solicitação de acesso.                                                         |                                            |                                    |                               |
| Atenção: caso você possua m<br>sistema irá vincular todas as r<br>solicitação. | ais de uma matrícula, não há necessidade de fa<br>natrículas à mesma pessoa, caso ela seja possi | azer uma nova solic<br>uidora de mais de u | itação para cad<br>Ima, através de | a uma delas. O<br>: uma única |
| CNP1 da entidade:                                                              |                                                                                                  |                                            |                                    |                               |
| CPE do funcionário:                                                            |                                                                                                  |                                            |                                    |                               |
|                                                                                |                                                                                                  |                                            |                                    |                               |
| Matricula:                                                                     |                                                                                                  |                                            |                                    |                               |
| Data de admissão:                                                              | 0                                                                                                |                                            |                                    |                               |
| Gravar                                                                         |                                                                                                  |                                            |                                    |                               |
|                                                                                |                                                                                                  |                                            |                                    |                               |
| Solicitações de acesso cadasti                                                 | adas                                                                                             |                                            |                                    |                               |
| X Excluir                                                                      |                                                                                                  |                                            |                                    |                               |
| Data Situação                                                                  | Justificativa                                                                                    | CNPJ                                       | CPF Matrícula                      | Data de admissâ               |
| Data Ditadgao                                                                  |                                                                                                  |                                            |                                    |                               |
| *Excluir                                                                       |                                                                                                  |                                            |                                    |                               |

(Fig 7)

## **No Campo CNPJ:** 03.681.582.0001/07 para Prefeitura **CNPJ:** 04.943.912.0001/58 para Funcerb

**CPF:** Digite seu CPF sem nenhum caracter.

**Matrícula:** Digite a Matricula que você pode encontra na sua Carteira de Funcionário ou em seu holerite. **Data da de Admissão:** A Data tem que ser a data do Sistema qualquer dúvida ligar no Departamento Pessoal OBS: O Departamento Pessoal enviou um relatório para todas as Secretarias com as Datas de Admissões dos Funcionários.

Clique em Gravar e Aguarde a liberação do Departamento Pessoal.

#### 4° PASSO:

Assim que for Liberado pelo Departamento Pessoal é só acessar o site da Prefeitura no Link do Servidor Público no Acessar Sistema, com seu respectivo Usuário e Senha.

No Menu Consultar Recibo e emitir seu holerite. Conforme Fig. 8.

| Servidor P | úblico       |            | PREFEITURA      | MUNICIPAL   | DE RIO BRILHANTE    | •          | BETHA |
|------------|--------------|------------|-----------------|-------------|---------------------|------------|-------|
| Cadastros  | Consultas    | Relatórios | Utilitários     | Ir para     | Ajuda               |            |       |
|            | Funcionários | s          |                 |             |                     |            |       |
|            | Recibos      | lh ©       | 1985-2010, Beth | a Sistemas. | Todos os direitos r | eservados. |       |
|            | Dados cada   | strais     |                 |             |                     |            |       |
|            |              |            |                 |             |                     |            |       |
|            |              |            |                 |             |                     |            |       |
|            |              |            |                 |             |                     |            |       |
|            |              |            |                 |             |                     |            |       |
|            |              |            |                 |             |                     |            |       |
|            |              |            |                 |             |                     |            |       |